## Ministry of Finance Department of Expenditure Controller General of Accounts Public Financial Management System GIFMIS Vertical

#### File No. I-17008/5/2020-CGA/e-2885/ 19

Date: 03/04/2024

#### OFFICE MEMORANDUM

### Subject:- User Guide for unlocking the locked treasury user id's.

In the existing functionality of PFMS, after 5 unsuccessful login attempts by the user in PFMS, system locks the login id for 30 minutes and after 30 minutes its gets unlocked automatically.

2. A process of unlocking of the locked treasury user id's **instantly** by the 1st level approving authority of user registration process has now been developed in PFMS. The user guide of the said process is enclosed.

3. All PrCCAs/CAs/CAs with independent charge are requested to educate the concerned users and circulate this O.M. and attached user guide among all concerned users offices. Copy of this OM is also being uploaded on the website of O/o CGA.

This issues with the approval of Competent authority.

Encl: As Above.

(B. Gopala Krishnakanth Raju) Asstt. Controller General of Accounts (GIFMIS)

To:

All Pr.CCAs/CCAs/CAs (with independent charge)

Copy to:

- 1. Joint CGA (GIFMIS)/Joint CGA (TRBR)/Joint CGA (Roll out)/Joint CGA (DBT)
- 2. All Sr.AO./AOs of GIFMIS, O/o CGA.
- 3. Sr.Accounts officer, GIFMIS, O/o CGA for uploading on the website of CGA

# PUBLIC FINANCIAL MANAGEMENT SYSTEM (PFMS)

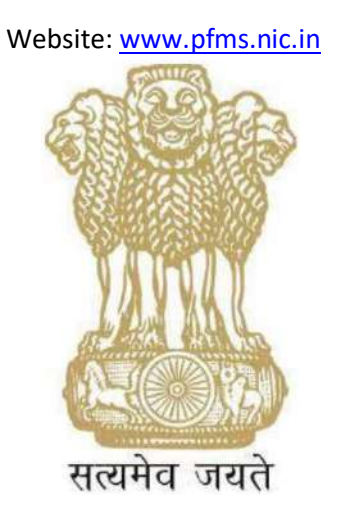

# **USER Guide for Unlock User**

## CONTROLLER GENERAL OF ACCOUNTS DEPARTMENT OF EXPENDITURE MINISTRY OF FINANCE NEW DELHI

April, 2024

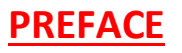

*Public Financial Management System* (PFMS) has established a common transaction-based on-line fund management & payment system as well as Management Information System (MIS) for the Plan Schemes of Government of India.

In the existing functionality, due to security reasons after 5 unsuccessful login attempts by the user in PFMS, system locks the login id for 30 minutes and after 30 minutes it gets unlocked automatically. Provision has been provided to unlock the user id instantly in PFMS. The purpose of this document is to present step-wise guide for unlocking of user id by 1<sup>st</sup> approving authority.

## **Table of Contents**

| Α. | GLOSSARY OF IMPORTANT TERMS | 4 |
|----|-----------------------------|---|
| В. | INTRODUCTION, OBJECTIVE     | 4 |
| C. | Pre-Requisite               | 4 |
| D. | Process Flow                | 5 |

## A. GLOSSARY OF IMPORTANT TERMS

Unless there is something averse in the subject or context, the terms defined in this section are used in this Manual in the sense here under explained:

| S. No. | Abbreviations | Definitions                                |
|--------|---------------|--------------------------------------------|
| 1      | PD            | Program Division (Administrative Division) |
| 2      | PFMS          | Public Financial Management System         |
| 3      | DDO           | Drawing & Disbursing Officer               |
| 4      | PAO           | Pay & Accounts Officer                     |
| 5      | DH            | Dealing Hand                               |
| 6      | AAO           | Assistant Accounts Officer                 |
| 7      | PrAO          | Principal Account Officer                  |

## B. **INTRODUCTION, OBJECTIVE**

### **INTRODUCTION**

This user guide contains process of unlocking user id instantly if the user gets locked after 5 unsuccessful login attempts in PFMS. The feature of unlock user id will be applicable to all the treasury users.

### **OBJECTIVE**

The objective of this user manual is to explain the process of unlocking of user id instantly in PFMS through the user management module to avoid deliberate attempts to lock the login id of a specific person with malafide intention, if any.

## C. <u>Pre-Requisite</u>

- User ID should exist in PFMS.
- User ID should be in approved status.

## D. <u>Process Flow</u>

The unlocking of the locked user ID will be done by the first approving authority of the concern treasury user as per the list below :-

| SI. No. | User Role                          | 1st Level Approving Authority |
|---------|------------------------------------|-------------------------------|
| 1       | CCA                                | Root                          |
| 2       | Pr. Accounts<br>Office             | CCA                           |
| 3       | Pr. AO(AAO)                        | Pr. Accounts Office           |
| 4       | Pr. AO(DH)                         | Pr. Accounts Office           |
| 5       | Pay & Accounts<br>Officer          | Pr. AccountsOffice            |
| 6       | ΡΑΟ(ΑΑΟ)                           | Pay & Accounts<br>Officer     |
| 7       | PAO(DH)                            | Pay & Accounts Officer        |
| 8       | Drawing &Disbursing<br>Officer     | Pay & Accounts Officer        |
| 9       | DDO Checker                        | Drawing & Disbursing Officer  |
| 10      | DDO Maker                          | DDO                           |
| 11      | ProgrammeDivision                  | Drawing & Disbursing Officer  |
| 12      | ProgrammeDivision Checker          | Drawing & Disbursing Officer  |
| 13      | Programme Division Maker           | Programme Division Checker    |
| 14      | Claimant (Vendors)                 | PD Maker                      |
| 14      | DDO wise Budget allocation maker   | Pr. AccountsOffice            |
| 15      | DDO wise Budget Allocation Checker | Pr. AccountsOffice            |

The brief process is as below: -

1. 1<sup>st</sup> approving authority user will login and follow the below path.

## Users-> Ministry Users List

| 1               | Public F<br>8/o Controlle | inancial Management System-PFMS<br>or Ganeral of Accounts, Ministry of Finance | Webcome, KAPTA KOTAKA SHARMA,<br>Usar Tyos LDO<br>Financial Yant, 2023-2024                                                                                  | D3:22:47 PM | Charge Pass<br>Charge Pass<br>Learn thirt<br>English |
|-----------------|---------------------------|--------------------------------------------------------------------------------|----------------------------------------------------------------------------------------------------|-------------|------------------------------------------------------|
| BharetKosh Re   | porta                     |                                                                                | KAPIL KUMAR SHARMA                                                                                                    |             |                                                      |
| House           |                           |                                                                                |                                                                                                    |             |                                                      |
| Dedget          | 2                         | 1                                                                              |                                                                                                    |             |                                                      |
| CAH Reports     |                           | The Manual table shows the summary of spectrum provider to stable and          | here. The first which a martinular status means, take lower mouse must the status spane. To find the dataks of constants in a status' time, stark on the     |             |                                                      |
| National Pensio | on System                 | corresponding abatus.                                                          |                                                                                                    |             |                                                      |
| User Menuals    |                           | See all canchone                                                               |                                                                                                    |             |                                                      |
| *Senctions      | (6                        | The following faille above the summary of Agency eccording to status and to    | ps, To first sol, what a perfection status means, take your means over the status name. To find the details of Agenry in a status, Clok on the corresponding |             |                                                      |
| Hasters         | P                         | status.                                                                        |                                                                                                    |             |                                                      |
| Users           | 5                         | finistry User's List                                                           |                                                                                                    |             |                                                      |
| Failed Transact | tion D                    | Honistry Montry Dary List                                                      |                                                                                                    |             |                                                      |
| Sanctions       | ð                         | Hunistry User Registration                                                     | Agency Bank Account Validation Status                                                                                                    | <b>.</b>    |                                                      |
| PreSanction     | ¢                         |                                                                                |                                                                                                    |             |                                                      |
| Perestan        |                           |                                                                                |                                                                                                    |             |                                                      |
| Admin Master    | 9                         |                                                                                |                                                                                                    |             |                                                      |
| Employee Info   | System                    |                                                                                |                                                                                                    |             |                                                      |
| Reports         |                           |                                                                                |                                                                                                    |             |                                                      |
| Hasters         | 0                         |                                                                                |                                                                                                    |             |                                                      |
| Bank            | 'D                        |                                                                                |                                                                                                    |             |                                                      |
| -               |                           | About U                                                                        | a   Site Nac   Privacy Policy   Contact US   @2024 Fubic Financial Hanagement System: All Rights Reserved.                                                   |             |                                                      |
|                 |                           |                                                                                |                                                                                                    |             |                                                      |

- 2. Clicking on 'Ministry User List' sub menu, Manage users screen will appear.
- 3. Enter the Login ID and User Type to search the user.
- 4. Clicking on '**Search**' button, user(s) will be displayed in a grid as shown in the below screenshot.
- 5. Click on hyperlink of Login ID.

| Public Finan<br>0/s Centroller Sine | cial Management System<br>ral al Accounts, Ministry of Finance | PFMS               |                                  |                      | 10<br>10<br>10             | elisina KAPIL KUMAR SHAIMA<br>Ier 7:pe, DDO<br>enisal vasi, 2023-2024 | í.             | 02:06:52 PM      | (APTELBOO) Log<br>Overge Passiv<br>Legin Hist<br>English |
|-------------------------------------|----------------------------------------------------------------|--------------------|----------------------------------|----------------------|----------------------------|-----------------------------------------------------------------------|----------------|------------------|----------------------------------------------------------|
| RhorstKnak Reports                  |                                                                |                    |                                  |                      | Manage Users               |                                                                       |                |                  |                                                          |
| Thirty                              |                                                                |                    |                                  |                      |                            |                                                                       |                |                  |                                                          |
| Budget D                            | 2000                                                           |                    |                                  |                      |                            | 121220                                                                |                |                  |                                                          |
| CAH Reports                         | Logn Id.                                                       | Extronee           |                                  |                      |                            | Photo dia 140 2                                                       |                |                  |                                                          |
| National Persion System D           | First News                                                     |                    |                                  |                      |                            | District                                                              |                |                  |                                                          |
| Oser Hanuala                        | Harr Lore                                                      | -A3                |                                  |                      |                            | Email M.                                                              |                |                  |                                                          |
| standione D                         |                                                                | Programme Danses   |                                  |                      | [marked]                   |                                                                       |                |                  |                                                          |
| Hasters D                           | 00000000 00000000000000000000000000000                         | 11/2/2012/01/01/01 | III AND NOTICE AND               |                      | Search                     | 4403444(b)                                                            | 2010/2020/2020 | 1000000000000000 |                                                          |
| Users D Inte                        | Login Id First Name                                            | Last Name          | Designation                      | Approval             | tenall<br>ustofmathmen     | Peoble No<br>Potestates                                               | User Type      | Date Created     | Division                                                 |
| Failed Transection D                |                                                                |                    |                                  |                      |                            |                                                                       |                |                  |                                                          |
| Sentime D                           |                                                                |                    |                                  |                      |                            |                                                                       |                |                  |                                                          |
| Pretanction D                       |                                                                |                    |                                  |                      |                            |                                                                       |                |                  |                                                          |
| Penalum                             |                                                                |                    |                                  |                      |                            |                                                                       |                |                  |                                                          |
| Admin Hutter D                      |                                                                |                    |                                  |                      |                            |                                                                       |                |                  |                                                          |
| Longdoyan Jafa System               |                                                                |                    |                                  |                      |                            |                                                                       |                |                  |                                                          |
| Beports .                           |                                                                |                    |                                  |                      |                            |                                                                       |                |                  |                                                          |
| Masters D                           |                                                                |                    |                                  |                      |                            |                                                                       |                |                  |                                                          |
| Buena Dr                            |                                                                |                    |                                  |                      |                            |                                                                       |                |                  |                                                          |
|                                     |                                                                | Alm/Lik   2 m      | Map   Privacy Palicy   Carment 1 | NA [ 02024 PARA Firm | ratial Managament Rostano. | All Rights Reserved.                                                  |                |                  |                                                          |
|                                     |                                                                |                    |                                  |                      |                            |                                                                       |                |                  |                                                          |
|                                     |                                                                |                    |                                  |                      |                            |                                                                       |                |                  |                                                          |
|                                     |                                                                |                    |                                  |                      |                            |                                                                       |                |                  |                                                          |
|                                     |                                                                |                    |                                  |                      |                            |                                                                       |                |                  |                                                          |
| 1.55                                |                                                                |                    |                                  |                      |                            |                                                                       |                |                  |                                                          |

- 7
- 6. User details will be displayed on the screen.
- 7. Click on '**Unlock**' button to unlock the user.

| 1                | Public Fil<br>0/s Controller | nancial Management System-PFMS<br>General of Accounts, Ministry of Finance | Nutrane KAPEL KUMAN SIAADAA<br>Tarabaa<br>Tarabaa Tarabaa                                         | 02-04/57 PM | (APTELDOO) Logod<br>Charge Possouri<br>Login Histor<br>ErgBsh v |
|------------------|------------------------------|----------------------------------------------------------------------------|---------------------------------------------------------------------------------------------------|-------------|-----------------------------------------------------------------|
| Discontinuado At | nporta                       |                                                                            | User Dotails                                                                                      |             |                                                                 |
| turie .          |                              |                                                                            |                                                                                                   |             |                                                                 |
| And and          | 6                            | Login I<br>Control                                                         | - pdpanet                                                                                         |             |                                                                 |
| Territory of     |                              |                                                                            | #19405 - PADOSectL. Hinktry of Hwen, New Delhi                                                    |             |                                                                 |
| AM Reports       |                              | 80                                                                         | Usates - antestate mesurat you electrocity, new peaks (coro pac avove)                            |             |                                                                 |
| dettonal Perm    | Den Stestern D               | PD Ca                                                                      |                                                                                                   |             |                                                                 |
| Iser Manuals     |                              | Fiest Nam                                                                  | a power                                                                                           |             |                                                                 |
| Services of the  |                              | Last Non                                                                   | r bave                                                                                            |             |                                                                 |
| Constitution     |                              | Pho                                                                        | 24100102                                                                                          |             |                                                                 |
| dasters          | P.                           | Problem P                                                                  |                                                                                                   |             |                                                                 |
| (sets            | 0                            | Designatio                                                                 |                                                                                                   |             |                                                                 |
| alled Trates     | nine D                       | State                                                                      | Approved                                                                                          |             |                                                                 |
|                  |                              | Created I                                                                  | adower .                                                                                          |             |                                                                 |
| lanctiona        | P                            | Created Tin                                                                | 3/23/2013 2:11:15 PM                                                                              |             |                                                                 |
| ProSenction      |                              | Huddled I                                                                  | pduswer                                                                                           |             |                                                                 |
| Pennion          |                              | Last Hodifs                                                                | 1.2/2/2004-2005-40-909                                                                            |             |                                                                 |
|                  |                              | IF Address of the bast Unsuccessful Log                                    | 100.115.342.54                                                                                    |             |                                                                 |
| Adesits Haster   |                              | Date and time of the Desuccessful Lbg                                      | C ANALYSING CONTRACTOR PRO                                                                        |             |                                                                 |
| imployee Infe    | s. System                    |                                                                            | URADIX REJECT BACK UNIOCK                                                                         |             |                                                                 |
| Reports          |                              |                                                                            |                                                                                                   |             |                                                                 |
| desters          |                              |                                                                            |                                                                                                   |             |                                                                 |
| Scientik.        | b                            |                                                                            |                                                                                                   |             |                                                                 |
|                  |                              | About 10   304                                                             | Net   Privaty Policy   Calified US   © JUDI Autor Interviel Heregement System, of Kights Reserved |             |                                                                 |
|                  |                              |                                                                            |                                                                                                   |             |                                                                 |

8. Success message 'Login ID has been unlocked successfully 'will be displayed on the screen after the user id will be unlocked successfully.

|                                                                                                    | Public F    | inancial Management System-PFMS |                                                                         | Tustcurre: KAP2s, KLIMAR SHADMA<br>User Type: DDO<br>Francisk Tust: 2823-2024 | <b>22</b>   | (APTELDOO) Logo:<br>Change Passwar<br>Login Histor |
|----------------------------------------------------------------------------------------------------|-------------|---------------------------------|-------------------------------------------------------------------------|-------------------------------------------------------------------------------|-------------|----------------------------------------------------|
| and the second                                                                                                    | and the     |                                 |                                                                         |                                                                               | 02:05:08 PM | English V                                          |
| REMARKING REM                                                                                                    | ports       |                                 |                                                                         | User Debies                                                                   |             |                                                    |
| Pitterie                                                                                                    |             |                                 | Login ID has been unlocked suc                                          | cessfully                                                                     |             |                                                    |
| Budget                                                                                                    | Į.          |                                 | Controller: POWTR                                                       |                                                                               |             |                                                    |
| CAN Reports                                                                                                    |             |                                 | PAGE 013455 - PAG(Sects), History of Poses, See Delt                    |                                                                               |             |                                                    |
| and the second second se | 1000000     |                                 | DOD: 213459 - APPELLATE TREMINAL FOR ELECTRICITY.                       | NEW DELHI (DDO DSC Active)                                                    |             |                                                    |
| BEATHORIZE PRIME                                                                                                    | to shape at |                                 | PD Code:                                                                |                                                                               |             |                                                    |
| User Manuals                                                                                                    |             |                                 | Fred Name: ploter                                                       |                                                                               |             |                                                    |
| PROPERTY.                                                                                                    | 0           |                                 | Last Namer prove                                                        |                                                                               |             |                                                    |
| CONTRACTOR .                                                                                                    |             |                                 | Phone: 24309(40)                                                        |                                                                               |             |                                                    |
| Hatters                                                                                                    | D           |                                 | Mebile Net #010545156                                                   |                                                                               |             |                                                    |
| Users                                                                                                    | þ           |                                 | Email: ust phraitmean                                                   |                                                                               |             |                                                    |
| Paried Transact                                                                                                    | nun D       |                                 | Elatar Avenuel                                                          |                                                                               |             |                                                    |
| 2.00 Million Charges                                                                                                    | 2096 S      |                                 | Created Brit adaptive                                                   |                                                                               |             |                                                    |
| Sanctions.                                                                                                    | .6          |                                 | Created Time: 3/23/2011 2:11:11 PM                                      |                                                                               |             |                                                    |
| Prefamilion                                                                                                    | ¢           |                                 | Hudilied By: APTELDOO                                                   |                                                                               |             |                                                    |
| Pensien                                                                                                    |             |                                 | Lest Modified. 3/21/2004 2:08:09 (9)                                    |                                                                               |             |                                                    |
| Water Street                                                                                                    |             |                                 | Diset                                                                   | ble Reject Back                                                               |             |                                                    |
| Adams Master                                                                                                    | 9           |                                 |                                                                         | and ferring ferring                                                           |             |                                                    |
| Employee Info                                                                                                    | System      |                                 |                                                                         |                                                                               |             |                                                    |
| Reports                                                                                                    |             |                                 |                                                                         |                                                                               |             |                                                    |
| Masters                                                                                                    | D           |                                 |                                                                         |                                                                               |             |                                                    |
| Bark                                                                                                    | D           |                                 |                                                                         |                                                                               |             |                                                    |
| 1                                                                                                    |             | J                               | Amon Lin   She Hap   Privaty Privat   Christian Up   22022 Public Final | role Nationand System, Al Subtr Reprint.                                      |             |                                                    |
|                                                                                                    |             |                                 |                                                                         |                                                                               |             |                                                    |
|                                                                                                    |             |                                 |                                                                         |                                                                               |             |                                                    |
|                                                                                                    |             |                                 |                                                                         |                                                                               |             |                                                    |

9. An email will be triggered at the registered email id of the login id which is unlocked immediately upon unlocking of login id by the 1<sup>st</sup> Approving Authority.

\*\*\*\_\_\_\_\_\_